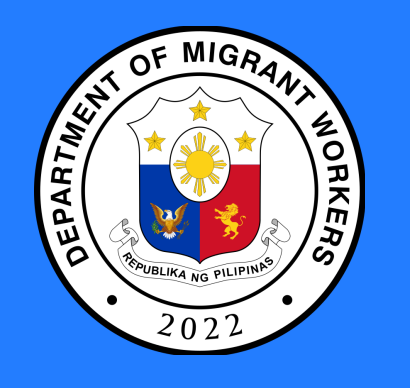

# First Time User Login

**Type in** your E-Registration account credentials. Tap *Login*.

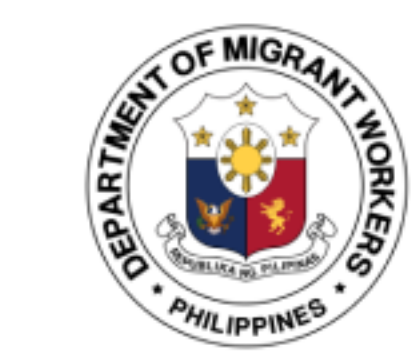

### Welcome to DMW Mobile!

Email

juandelacruz@gmail.com

You will get a notification to register your mobile number. Tap **Register** to continue.

2

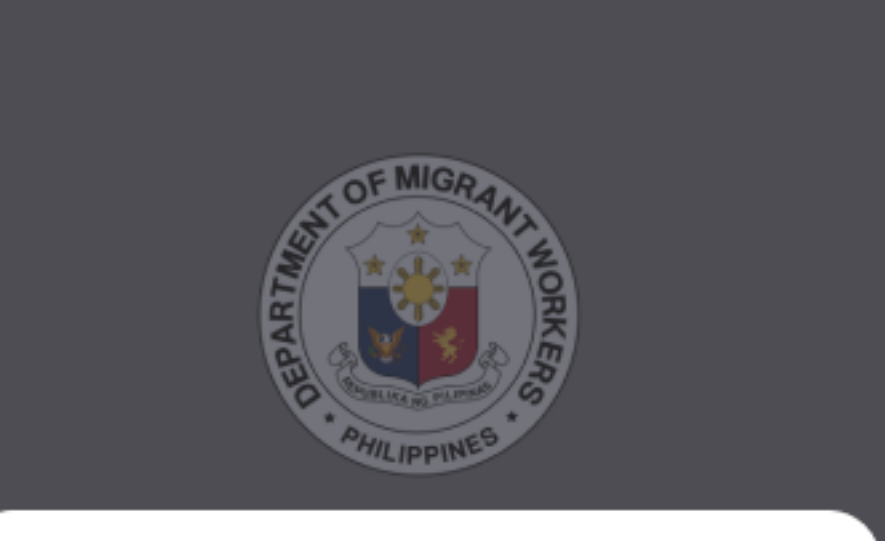

X

Enter your mobile number, then tap **Next**.

3

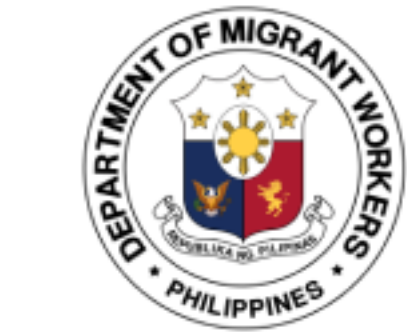

Welcome to DMW Mobile!

Please enter your mobile number for two-step

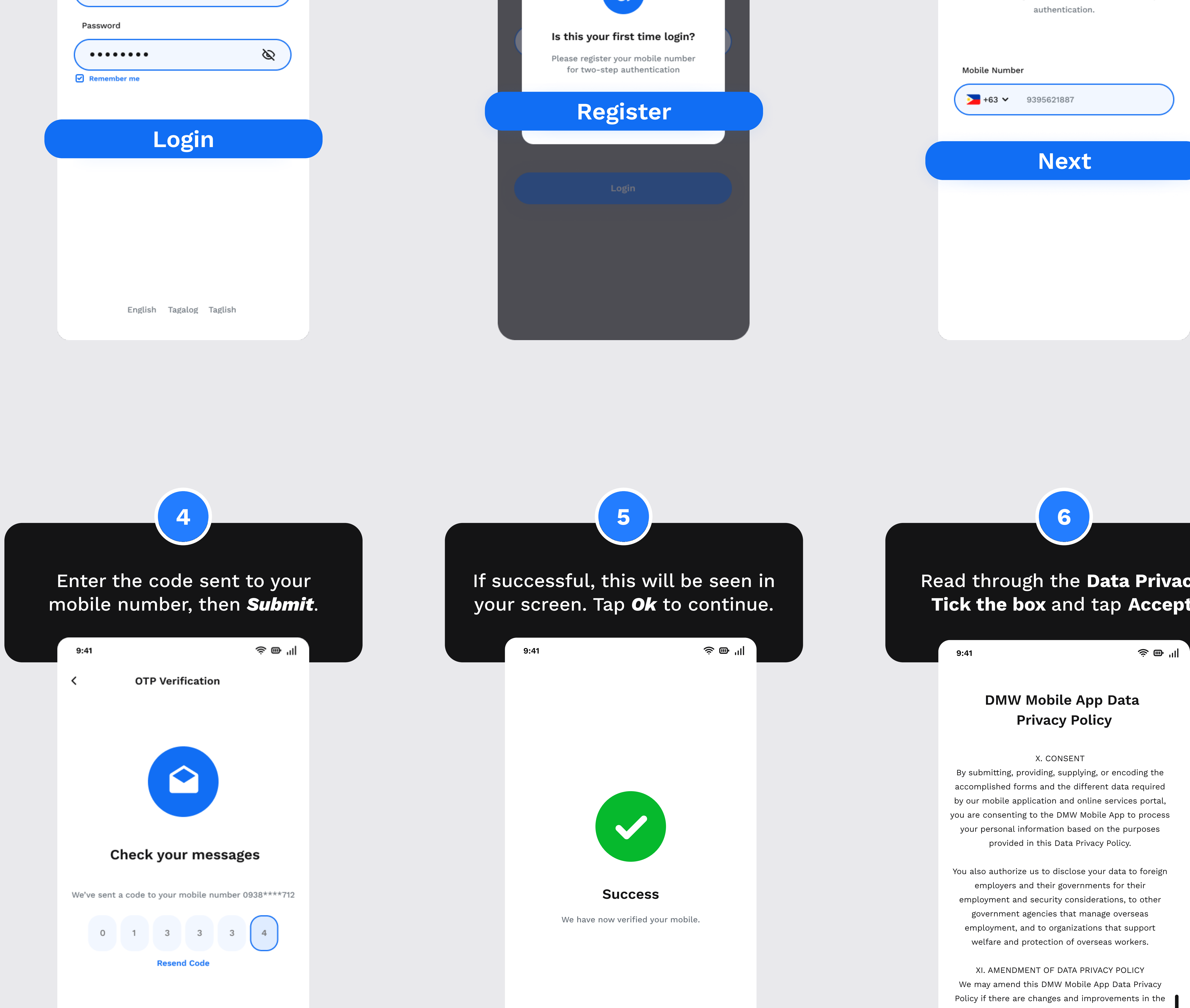

## Read through the **Data Privacy**. Tick the box and tap Accept.

Data Privacy Act and our internal policies. We will keep you updated by publishing the updated version on our website.

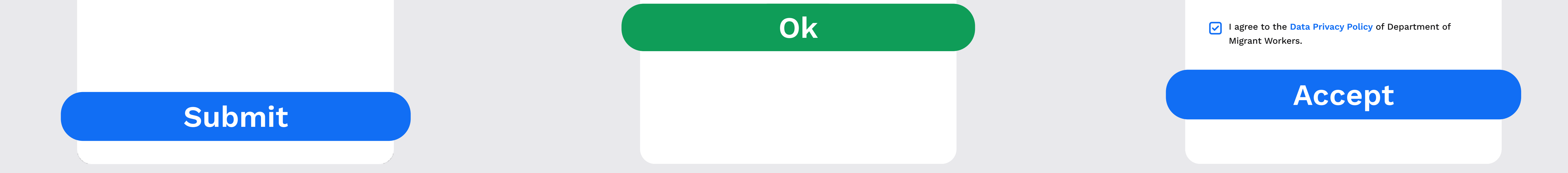